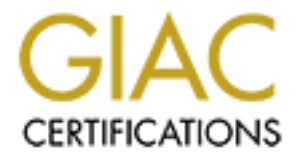

# **Global Information Assurance Certification Paper**

## Copyright SANS Institute Author Retains Full Rights

This paper is taken from the GIAC directory of certified professionals. Reposting is not permited without express written permission.

Registry Key Security Practical Assignment for GIAC Monterey 2000 Windows Security Submitted by: Daniel A Boss

## Table of Contents

| Step 1:  | Ensure remote access to the registry is restricted | Page 3   |
|----------|----------------------------------------------------|----------|
| Step 2:  | Security Configuration Manager (SCM)               | Page 4   |
| Step 3:  | Edit the configuration file                        | Page 5   |
| Step 4:  | Recommended edits                                  | Page 7   |
| Step 5:  | Assigning the configuration to a database          | .Page 12 |
| Step 6:  | Performing the analysis.                           | Page 14  |
| Step 6a: | Performing the Analysis from the command line      | Page 15  |
| Step 7:  | Configuring the system                             | Page 16  |
| Step 7a: | Configuring the system using the command line      | Page 17  |
| Step 8:  | Insure configurations remain constant              | Page 17  |
|          |                                                    |          |

Windows system security and hardening best practices are based upon a layered approach consisting of operating system changes, file and directory permission modifications, registry key edits, auditing, physical security, and third party tools. An additional step to this layered approach to security is modification of the permissions on the systems registry.

Following normal best practices, verify all these procedures in a test environment prior to implementation on any production systems. Back-up all registry keys and update the ERD disk prior to starting these changes. Do not undertake this exercise unless you are comfortable working in REGEDT32, Microsoft Security Console and have a working knowledge of the registry.

## Step 1: Ensure remote access to the registry is restricted

Although this is not a 'permissions of the registry' issue – it is too important as a 'permissions to the registry' issue to leave out or ignore.

- $\Delta$  Run Regedt 32
- Δ Select *HKEY\_LOCAL\_MACHINE* in the local machine window
- Δ Drill down the \System\CurrentControlSet\Control\SecurePipeServers path
- $\Delta$  Create the *winreg* key if it is not present by,
- Δ Highlighting the *SecurePipeServers* key
- $\Delta \qquad \text{Select Add KEY} \text{from the EDIT menu}$
- $\Delta$  Enter "*winreg*" in the **Key Name:** field
- $\Delta$  Leave the **Class:** field blank
- $\Delta \qquad \text{Click$ **OK**to close the**Add Key** $window}$
- $\Delta$  Highlight the *winreg* key
- $\Delta \qquad \text{Select Add Value} \text{ from the Edit menu}$
- Δ Enter "*RestrictGuestAccess*" for Value Name:
- Δ Select REG\_DWORD from the **Data Type:** drop down list
- $\Delta$  Click **OK**
- $\Delta$  Enter "1" for the **Data:** value in the DWORD Editor
- $\Delta$  Click **OK**
- $\Delta$  Drill down the \System\CurrentControlSet\Control\LSA path
- $\Delta$  Highlight the *LSA* key
- $\Delta \qquad \text{Select Add Value} \text{ from the EDIT menu}$
- Δ Enter "RestrictAnonymous" for Value Name
- Δ Select REG\_DWORD from the **Data Type:** drop down list
- $\Delta \qquad \text{Click OK}$
- $\Delta$  Enter "1" for the **Data:** value in the DWORD Editor
- Δ Click **OK**

## Step 2: Security Configuration Manager (SCM)

The SCM was included on the Windows NT Service Pack 4 CD-Rom or may be downloaded from Microsoft's FTP server at the following address: <a href="http://ftp.microsoft.com/bussys/winnt/winnt-public/tools/scm">http://ftp.microsoft.com/bussys/winnt/winnt-public/tools/scm</a>.

To install SCM – from a command prompt or from Windows NT Explorer – run the selfextracting file *scesp4i.exe*. To install both the GUI and command line tools, run *mssce.exe*. \*Note – SCM is part of the Windows 2000 install. The command line tool allows for analysis of individual security areas as opposed to the entire configuration file. Additionally the results may be directed to a file for later review. Distributed system management tools may also use the command line tool to apply the configuration to remote or multiple systems.

To add SCM to the Microsoft Management Console (MMC) -

- $\Delta$  Run the MMC (*mmc.exe*)
- Δ From the **Console** menu choose **Add/Remove Snap-in**

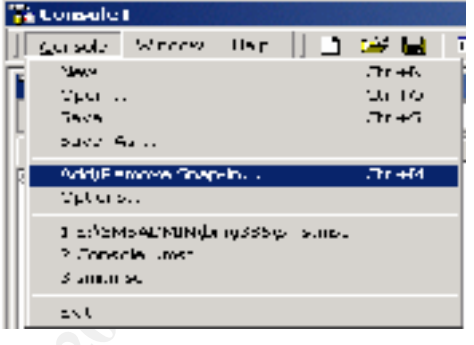

- $\Delta$  Click Add
- △ Select Security Configuration Manager (Windows 2000 users will add Security Templates and Security Configuration and Analysis)

| a dallana a me fergina      | Y |
|-----------------------------|---|
| Concert ( Marker # )        |   |
| a trap rational constraints | 1 |
| en an also a la fillembra d |   |
|                             |   |
| Deale Conte Denarderate:    |   |
| States alter                |   |
|                             |   |
|                             |   |
|                             |   |
|                             |   |
|                             |   |
| E 1 sector                  |   |
|                             |   |
|                             |   |
|                             |   |
| AL Dates Stat               |   |
|                             |   |
|                             |   |

- $\Delta$  Click **OK**
- $\Delta$  Click **OK** again

**Note** \* The SCM includes a set of pre-packaged configuration files. These files are located in *%SystemRoot%SecurityTemplates*. These templates were designed for the three types of windows systems – workstation (wk), server (sv) and domain controller (dc), with three levels of available security – default (basic), compatible (comp) and secure (secur).

## Step 3: Edit the configuration file

The security and settings of any of the templates may be modified. To modify a configuration file these steps should be taken.

- Within the MMC double click on the Security Configuration Manager (Windows 2000 – Security Templates) node in the left pane
- $\Delta$  Double click the **Configurations** node (not required in Windows 2000)
- Δ Double click on the default configuration file directory (%SystemRoot%Security\Templates), the list of available files is revealed

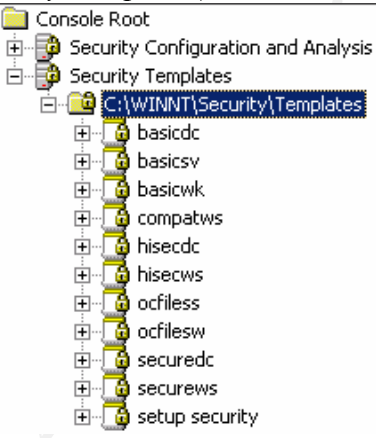

 $\Delta$  Double click on a specific configuration file

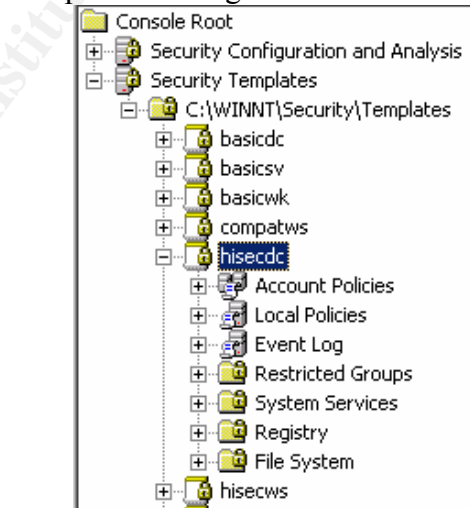

| Tree Favorites                     | Object Name 🔺                                                                     | Permission | Audit   |
|------------------------------------|-----------------------------------------------------------------------------------|------------|---------|
| Console Root                       | MACHINE\Software                                                                  | Replace    | Replace |
| 🗄 😳 Security Configuration and Ana | MACHINE\Software\Classes                                                          | Replace    | Replace |
| 🖃 😳 Security Templates             | MACHINE\SOFTWARE\Microsoft\NetDDE                                                 | Replace    | Replace |
| 🖻 📴 C:\WINNT\Security\Templa       | MACHINE\SOFTWARE\Microsoft\Protected Storage System Provider                      | Ignore     | Ignore  |
| 🗄 🕞 🔂 basicdc                      | MACHINE\SOFTWARE\Microsoft\Secure                                                 | Replace    | Replace |
| 🗄 🖓 🔂 basicsv                      | MACHINE\SOFTWARE\Microsoft\SystemCertificates                                     | Replace    | Replace |
| 🗄 🔂 basicwk                        | MACHINE\SOFTWARE\Microsoft\Windows NT\CurrentVersion                              | Replace    | Replace |
| 🗄 🖓 compatws                       | MACHINE\SOFTWARE\Microsoft\Windows NT\CurrentVersion\Accessibility                | Replace    | Replace |
| 🕀 🖓 🔒 hisecdc                      | MACHINE\SOFTWARE\Microsoft\Windows NT\CurrentVersion\AEDebug                      | Replace    | Replace |
|                                    | MACHINE\SOFTWARE\Microsoft\Windows NT\CurrentVersion\AsrCommands                  | Replace    | Replace |
| H gent Policies                    | MACHINE\SOFTWARE\Microsoft\Windows NT\CurrentVersion\Classes                      | Replace    | Replace |
|                                    | MACHINE\SOFTWARE\Microsoft\Windows NT\CurrentVersion\Drivers32                    | Replace    | Replace |
|                                    | MACHINE\SOFTWARE\Microsoft\Windows NT\CurrentVersion\EFS                          | Replace    | Replace |
| Restricted Groups                  | MACHINE\SOFTWARE\Microsoft\Windows NT\CurrentVersion\Font Drivers                 | Replace    | Replace |
| Registry                           | MACHINE\SOFTWARE\Microsoft\Windows NT\CurrentVersion\FontMapper                   | Replace    | Replace |
| T → 🖸 File System                  | MACHINE\SOFTWARE\Microsoft\Windows NT\CurrentVersion\Image File Execution Options | Replace    | Replace |
| The ocfiless                       | MACHINE\SOFTWARE\Microsoft\Windows NT\CurrentVersion\IniFileMapping               | Replace    | Replace |
| 🗄 🔂 ocfilesw                       | MACHINE\SOFTWARE\Microsoft\Windows NT\CurrentVersion\Perflib                      | Replace    | Replace |
|                                    | MACHINE\SOFTWARE\Microsoft\Windows NT\CurrentVersion\Perflib\009                  | Ignore     | Ignore  |
| 🗄 📑 securews                       | MACHINE\SOFTWARE\Microsoft\Windows NT\CurrentVersion\ProfileList                  | Replace    | Replace |
| 🗄 🕞 setup security                 | MACHINE\SOFTWARE\Microsoft\Windows NT\CurrentVersion\SecEdit                      | Replace    | Replace |
|                                    | MACHINE\SOFTWARE\Microsoft\Windows NT\CurrentVersion\Setup\RecoveryConsole        | Replace    | Replace |
|                                    | MACHINE\SOFTWARE\Microsoft\Windows NT\CurrentVersion\Svchost                      | Replace    | Replace |
|                                    | MACHINE\SOFTWARE\Microsoft\Windows NT\CurrentVersion\Time Zones                   | Replace    | Replace |
|                                    | MACHINE\SOFTWARE\Microsoft\Windows NT\CurrentVersion\Windows                      | Replace    | Replace |
|                                    | MACHINE\SOFTWARE\Microsoft\Windows NT\CurrentVersion\Winlogon                     | Replace    | Replace |
|                                    | MACHINE\SOFTWARE\Microsoft\Windows\CurrentVersion\Group Policy                    | Ignore     | Ignore  |
| •                                  | MACHINE\SOFTWARE\Microsoft\Windows\CurrentVersion\Installer                       | Ignore     | Ignore  |

 $\Delta$  Double click on a specific configuration (security) area

- $\Delta$  Double click on the specific security object in the right pane to modify
- $\Delta$  To modify the security setting right click the object and choose Security

| Object Name 🛛 🛆   |             |               |
|-------------------|-------------|---------------|
| MACHINE\Softw     | are         |               |
| 📸 MACHINE\Softw   | Security    |               |
| MACHINE\SOFT      | Delete      | DE            |
| MACHINE\SOFT      |             | - cted Storac |
| MACHINE\SOFT      | Help        | re            |
| 📣 📖 currel coerti | unselve ole | · · · · · ·   |

- $\Delta$  Customize all settings required by your environment
- $\Delta$  Delete all extra settings not required by your environment (this step will increase system performance in applying the setting but not increase the security of the system)
- $\Delta$  Save the customized configuration file by right clicking on the file and choosing **Save As**

## Step 4: Recommended edits

All registry keys not listed are expected to maintain the inherited permissions of their parent key. Keys with "Ignore" are excluded from SCM configuration and retain their original permissions.

Administrators

#### HKEY\_CLASSES\_ROOT

|                                                                          | 1 iuninibulutorb    | i un control         |
|--------------------------------------------------------------------------|---------------------|----------------------|
| Key and subkeys                                                          | Creator/Owner       | Full Control         |
| * Alias to HKLM\SOFTWARE\Classes                                         | System              | Full Control         |
| Contains file associations and Common Object<br>Model (COM) associations | Authenticated Users | Read, Write, Execute |
| HKEY_CLASSES_ROOT\.hlp                                                   |                     |                      |
|                                                                          | Administrators      | Full Control         |
| Key                                                                      | System              | Full Control         |
| Contains help file associations                                          | Authenticated Users | Read, Execute        |
| HKEY_CLASSES_ROOT\helpfile                                               |                     |                      |
|                                                                          | Administrators      | Full Control         |
| Key                                                                      | System              | Full Control         |
| Contains winhelp32 information                                           | Authenticated Users | Read, Execute        |

#### HKEY\_LOCAL\_MACHINE\HARDWARE

|                                                | Administrators      | Full Control                 |
|------------------------------------------------|---------------------|------------------------------|
| Key                                            | Creator/Owner       | Full Control                 |
| Contains data about the physical configuration | System              | Full Control                 |
| of the machine                                 | Authenticated Users | Read, Write, Execute, Delete |
|                                                |                     |                              |

#### HKEY\_LOCAL\_MACHINE\SOFTWARE

Key Contains data about the software installed of the machine Administrators Creator/Owner System Authenticated Users

Full Control Full Control Full Control Read, Write, Execute, Delete

**Full Control** 

 HKEY\_LOCAL\_MACHINE\SOFTWARE\Classes
 IGNORE

 Key and subkeys
 Contains file associations and Common Object Model (COM) associations

#### HKEY LOCAL MACHINE\SOFTWARE\Microsoft\Cryptography

|                                            | i i wincioson ciypu    | Siupity       |
|--------------------------------------------|------------------------|---------------|
| Key and subkeys                            | Administrators         | Full Control  |
| Contains management for CryptoAPI          | System                 | Full Control  |
|                                            | Authenticated Users    | Read, Execute |
| HKEY_LOCAL_MACHINE\SO                      | FTWARE\Microsoft\NetDI | DE            |
| Keys and subkeys                           | Administrators         | Full Control  |
| Contains settings for Network Dynamic Data | System                 | Full Control  |
| Exchange, which is a protocol that allows  |                        |               |
| Applications to exchange data              |                        |               |

Page 7 Author retains full rights.

As part of GIAC practical repository.

| HKEY_LOCAL_MACHINE\SOFT<br>Key and subkeys                                             | WARE\Microsoft\Ole<br>Administrators | Full Control            |
|----------------------------------------------------------------------------------------|--------------------------------------|-------------------------|
| Contains configuration for Object Linking                                              | System                               | Full Control            |
| and Embedding (OLE)                                                                    | Authenticated Users                  | Read Execute            |
| and Enrocading (OLE)                                                                   | Addition for the observers           | Read, Excedite          |
| HKEY_LOCAL_MACHINE\SOFT                                                                | WARE\Microsoft\OS/2 Subsy            | stems for NT            |
| Key and subkeys                                                                        | Administrators                       | Full Control            |
| Contains support for OS/2 standards                                                    | Creator/Owner                        | Full Control            |
| * Best practice is for this key to be deleted                                          | System                               | Full Control            |
|                                                                                        | Authenticated Users                  | Read, Execute           |
| HKEY_LOCAL_MACHINE\SOFT<br>Key and subkeys<br>Used to protect user data – Inaccessible | WARE\Microsoft\Protected S<br>IGNORE | torage System Provider  |
| HKEY LOCAL MACHINE SOFT                                                                | WARE\Microsoft\Rpc                   |                         |
| Key and subkeys                                                                        | Administrators                       | Full Control            |
| Contains configuration for Remote Procedure                                            | System                               | Full Control            |
| Call (RPC)                                                                             | Authenticated Users                  | Read Execute            |
|                                                                                        | Authentieuteu Osers                  | Read, Execute           |
| HKEY_LOCAL_MACHINE\SOFT                                                                | WARE\Microsoft\Secure                |                         |
| Key and subkeys                                                                        | Administrators                       | Full Control            |
| Contains Microsoft application configuration                                           | Creator/Owner                        | Full Control            |
| data that should only be changed by an                                                 | System                               | Full Control            |
| administrator                                                                          | Authenticated Users                  | Read, Execute           |
| HKEY LOCAL MACHINE\SOFT                                                                | WARE\Microsoft\Windows               |                         |
| Key and subkeys                                                                        | Administrators                       | Full Control            |
| Contains the Win32 subsystem parameters                                                | Creator/Owner                        | Full Control            |
|                                                                                        | System                               | Full Control            |
|                                                                                        | Authenticated Users                  | Read, Write, Execute    |
|                                                                                        |                                      | , ,                     |
| HKEY LOCAL MACHINE\SOFT                                                                | WARE\Microsoft\Windows\C             | CurrentVersion\Run      |
| Key and subkeys                                                                        | Administrators                       | Full Control            |
| Contains names of executables to be run                                                | System                               | Full Control            |
| each time the system is started                                                        | Authenticated Users                  | Read, Execute           |
| <b>S</b> <sup>*</sup>                                                                  |                                      |                         |
| HKEY_LOCAL_MACHINE\SOFT                                                                | WARE\Microsoft\Windows\C             | urrentVersion\RunOnce   |
| Key and subkeys                                                                        | Administrators                       | Full Control            |
| Contains names of programs to be run                                                   | System                               | Full Control            |
| the first time a user ever logs in                                                     | Authenticated Users                  | Read, Execute           |
| HKEY_LOCAL_MACHINE\SOFT                                                                | WARE\Microsoft\Windows\C             | urrentVersion\RunOnceEx |
| Key and subkeys                                                                        | Administrators                       | Full Control            |
| Contains setup information for system components                                       | System                               | Full Control            |
| and Internet Explorer                                                                  | Authenticated Users                  | Read, Execute           |
|                                                                                        |                                      |                         |

| HKEY_LOCAL_MACHINE\SOFT<br>Extensions                | WARE\Microsoft\Windows\C | CurrentVersion\Shell          |
|------------------------------------------------------|--------------------------|-------------------------------|
| Key and subkeys                                      | Administrators           | Full Control                  |
| Contains all shell extension settings to extend the  | Creator/Owner            | Full Control                  |
| Windows NT interface                                 | System                   | Full Control                  |
|                                                      | Authenticated Users      | Read Execute                  |
|                                                      |                          | Iteau, Encoure                |
| HKEY LOCAL MACHINE\SOFT                              | WARE\Microsoft\Windows\C | CurrentVersion\Uninstall      |
| Key and subkeys                                      | Administrators           | Full Control                  |
| Contains uninstall strings for all applications that | Creator/Owner            | Full Control                  |
| can be removed by Add/Remove Programs                | System                   | Full Control                  |
|                                                      | Authenticated Users      | Read. Execute                 |
|                                                      |                          |                               |
| HKEY_LOCAL_MACHINE\SOFT                              | WARE\Microsoft\Windows N |                               |
| Key and subkeys                                      | Administrators           | Full Control                  |
| Contains parameters used by the                      | Creator/Owner            | Full Control                  |
| Windows NT operating system                          | System                   | Full Control                  |
|                                                      | Authenticated Users      | Read, Execute                 |
| HER LOCAL MACHINE GOET                               |                          |                               |
| HKEY_LOCAL_MACHINE\SOFT                              | WARE\Microsoft\windows N | L UC + 1                      |
| Key and subkeys                                      | Administrators           | Full Control                  |
| Contains settings for Dr. Watson or                  | System                   | Full Control                  |
| other application debuggers                          | Authenticated Users      | Read, Execute                 |
| HKEY LOCAL MACHINE\SOFT                              | WARE\Microsoft\Windows N | T\CurrentVersion\Compaibility |
| Key and subkeys                                      | Administrators           | Full Control                  |
| Contains data for lagray applications not            | Creator/Owner            | Full Control                  |
| contains data for legacy appreciations not           | System                   | Full Control                  |
| completely compatible with windows N I               | Authenticated Users      | Pond Write Execute            |
|                                                      | Authenticated Osers      | Read, White, Execute          |
| HKEY LOCAL MACHINE SOFT                              | WARE\Microsoft\Windows N | T\CurrentVersion\Font Drivers |
| Kev and subkeys                                      | Administrators           | Full Control                  |
| Contains drivers to display fonts                    | System                   | Full Control                  |
|                                                      | Authenticated Users      | Read Execute                  |
|                                                      |                          |                               |
| HKEY LOCAL MACHINE\SOFT                              | WARE\Microsoft\Windows N | T\CurrentVersion\Font Mapper  |
| Key and subkeys                                      | Administrators           | Full Control                  |
| Contains settings for mappings of unavailable fonts  | System                   | Full Control                  |
| To existing fonts                                    | Authenticated Users      | Read, Execute                 |
| -                                                    |                          | -                             |
| HKEY_LOCAL_MACHINE\SOFT                              | WARE\Microsoft\Windows N | T\CurrentVersion\Image File   |
| Execution Options                                    |                          |                               |
| Key and subkeys                                      | Administrators           | Full Control                  |
| Contains parameters for viewing images               | System                   | Full Control                  |
|                                                      | Authenticated Users      | Read, Execute                 |

| HKEY_LOCAL_MACHINE\SOFT                                                                   | WARE\Microsoft\Windows 1           | NT\CurrentVersion\IniFileMappings |
|-------------------------------------------------------------------------------------------|------------------------------------|-----------------------------------|
| Key and subkeys                                                                           | Administrators                     | Full Control                      |
| Contains mappings for 16-bit Windows                                                      | System                             | Full Control                      |
| application initialization files                                                          | Authenticated Users                | Read, Execute                     |
| HKEY LOCAL MACHINE\SOFT                                                                   | WARE\Microsoft\Windows N           | NT\CurrentVersion\Perflib         |
| Key and subkeys                                                                           | Administrators                     | Full Control                      |
| Contains parameters for the performance library                                           | System                             | Full Control                      |
| which collects data for performance monitor                                               | Authenticated Users                | Read, Execute                     |
| HKEY_LOCAL_MACHINE\SOFT<br>Key and subkeys<br>Contains performance names and descriptions | WARE\Microsoft\Windows M<br>IGNORE | NT\CurrentVersion\Perflib\009     |
| HKEY_LOCAL_MACHINE\SOFT                                                                   | WARE\Microsoft\Windows N           | NT\CurrentVersion\Time Zones      |
| Key and subkeys                                                                           | Administrators                     | Full Control                      |
| Contains time zone settings                                                               | System                             | Full Control                      |
|                                                                                           | Authenticated Users                | Read, Execute                     |
| HKEY_LOCAL_MACHINE\SOFT                                                                   | WARE\Microsoft\Windows M           | NT\CurrentVersion\Winlogon        |
| Key and subkeys                                                                           | Administrators                     | Full Control                      |
| Contains logon sequence controls                                                          | System                             | Full Control                      |
|                                                                                           | Authenticated Users                | Read, Execute                     |
| HKEY LOCAL MACHINE\SOFT                                                                   | WARE\Program Groups                |                                   |
| Key and subkeys                                                                           | Administrators                     | Full Control                      |
| Contains information about former program groups                                          | Creator/Owner                      | Full Control                      |
| if a pre-NT 4.0 operating system has been converted                                       | System                             | Full Control                      |
| le la la la la la la la la la la la la la                                                 | Authenticated Users                | Read, Execute                     |
| HKEY LOCAL MACHINE SOFT                                                                   | WARE\Secure                        |                                   |
| Kev and subkeys                                                                           | Administrators                     | Full Control                      |
| Contains application configuration                                                        | Creator/Owner                      | Full Control                      |
| data that should only be changed by an                                                    | System                             | Full Control                      |
| administrator                                                                             | Authenticated Users                | Read. Execute                     |
|                                                                                           |                                    |                                   |
| HKEY_LOCAL_MACHINE\SOFT                                                                   | WARE\Windows 3.1 Migratie          | on Status                         |
| Key and subkeys                                                                           | Administrators                     | Full Control                      |
| Contains data if the system has been upgraded from                                        | Creator/Owner                      | Full Control                      |
| Windows 3.1 to Windows NT                                                                 | System                             | Full Control                      |

| indows 3.1 to Windows NT | System<br>Authenticated Users |
|--------------------------|-------------------------------|
|                          |                               |

Read, Execute

| HKEY_LOCAL_MACHINE\SYST                                                                                                    | EM\CurrentControlSet\Contro             | ol\SecurePipeServers\winreg |
|----------------------------------------------------------------------------------------------------|-----------------------------------------|-----------------------------|
| The accurity permissions assigned to this law define                                                                                                    | System                                  | Full Control                |
| which users have remote access to the registry. Defaul<br>Windows NT Workstation installation does not define<br>this key and does not restrict remote access to the<br>registry. Windows NT Server permits only<br>administrators' remote access to most of the registry.<br>It is highly recommended that only administrators<br>have remote access to the registry. | system<br>It                            |                             |
| HKEY LOCAL MACHINE SYST                                                                                                    | FM\CurrentControlSet\Servic             | es\LanmanServer\Shares      |
| Key and subkeys                                                                                                    | Administrators                          | Full Control                |
| Contains settings for the local system shares                                                                                                    | Creator/Owner                           | Full Control                |
| contains settings for the rocal system shares                                                                                                    | System                                  | Full Control                |
|                                                                                                    | Authenticated Users                     | Read, Execute               |
| HKEY LOCAL MACHINE                                                                                                    | EM\CurrentControlSet\Servic             | es\Schedule                 |
| Key and subkeys                                                                                                    | Administrators                          | Full Control                |
| Contains settings for the scheduler service                                                                                                    | Creator/Owner                           | Full Control                |
|                                                                                                    | System                                  | Full Control                |
|                                                                                                    | Authenticated Users                     | Read, Execute               |
|                                                                                                    |                                         |                             |
| HKEY_LOCAL_MACHINE\SYST                                                                                                    | EM\CurrentControlSet\Servic             | es\UPS                      |
| Key and subkeys                                                                                                    | Administrators                          | Full Control                |
| Contains information on the Uninterruptible Power                                                                                                    | Creator/Owner                           | Full Control                |
| Supply if installed                                                                                                    | System                                  | Full Control                |
|                                                                                                    | Authenticated Users                     | Read, Execute               |
| HKEY_USERS\.DEFAULT                                                                                                    |                                         |                             |
| Key and subkeys                                                                                                    | Administrators                          | Full Control                |
| Profile that is used while the Windows NT                                                                                                    | System                                  | Full Control                |
| CTL-ALT-DEL Logon Message is displayed                                                                                                    | Authenticated Users                     | Read, Execute               |
| HKEV LISERS DEFALL TSoftwa                                                                                                    | re\Microsoft\NetDDF                     |                             |
| Key and subkeys                                                                                                    | Administrators                          | Full Control                |
| Settings for Network Dynamic Data Exchange                                                                                                    | System                                  | Full Control                |
| which is a protocol that allows applications to<br>exchange data                                                                                                    | System                                  |                             |
| HKEY_USERS\.DEFAULT\Softwa<br>Key and subkeys<br>Used to protect user data-inaccessible                                                                                                    | re\Microsoft\Protected Storag<br>IGNORE | e Systems Provider          |
| HKEY_USERS\.DEFAULT\Softwa                                                                                                    | re\Microsoft\Windows Currer             | ntVersion\Policies          |
| Key and subkeys                                                                                                    | Administrators                          | Full Control                |
| Used to manage Recreational Software Advisory                                                                                                    | Creator/Owner                           | Full Control                |
| Council (RASC) ratings                                                                                                    | System                                  | Full Control                |
|                                                                                                    | Authenticated Users                     | Read, Execute               |

## Step 5: Assigning the configuration to a database

After completing the creation of your ".inf" file, you can analysis and configure the system. The creation of the ".inf" file can be done from any Windows NT or Windows 2000 system, and applied to other systems as needed. The security analysis and configuration may be performed from the GUI or from a command line. The command line allows you to create a batch file and perform these actions on multiple systems or at a predetermined interval using the scheduler service or a third-party tool. \*Always remember to completely test the configuration file prior to applying it to a production box as a loss in performance and/or functionality may result.

- Δ The SCM uses a database to store configurations for both the analysis and application of the configuration. A best practice is to create a new database for each analysis and configuration. Import operations can append to or overwrite the database information. Appending is the default setting, but may cause confusion and/or unwanted combining of configurations. Check the "Overwrite existing configuration in database" to avoid this problem.
- $\Delta$  To open an existing or new database in the SCM GUI. Right click on the **Database** node
- $\Delta \qquad \text{Select Open Database}$

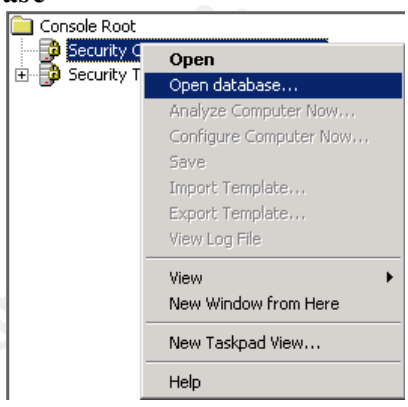

- $\Delta$  Enter the name of the database you wish to create or the name of an existing database.
- Δ Click **Open**
- $\Delta$  If a new database name was entered the system will automatically prompt you to enter the configuration file to import.
- Δ If you use an existing database right click on the **Database** node choose **Import Configuration**

 $\Delta$  In the Select Configuration to Import dialog box – choose the ".inf" file you just created.

|                         | · · · · · · · · · · · · · · · ·          | <b>-</b> · · <b>-</b> · · · · <b>-</b> · · · <b>-</b> · · · |            |  |
|-------------------------|------------------------------------------|-------------------------------------------------------------|------------|--|
| Import Template         |                                          |                                                             | <u>?</u> X |  |
| Lukin. 🔄 tempa          | *                                        | - + 🖻 :                                                     | 😁 🖅 🖇      |  |
| policies<br>Desirchuint | Heecws, nf<br>Coribes Job<br>Roselboutef |                                                             |            |  |
| Basicevitinh            | securedc inf                             |                                                             |            |  |
| i hisecidc.inf          | 🗑 secup security.int                     |                                                             |            |  |
| Lile name: 🛛 🕋          |                                          |                                                             | Duen       |  |
| Files of type. Spot     | rit, Tomplato Linf)                      | •                                                           | Cancel     |  |
| 🔲 Clear the databa      | se before in portir g                    |                                                             | di.        |  |

△ Check the **Overwrite existing configuration in database** box to remove all previous stetting stored in the database. (Windows 2000 users – **Clear this database before importing**)

|             | E e sone - | ×.inf                    |
|-------------|------------|--------------------------|
|             |            | Security Template (.inf) |
|             | 🔽 Caricia  |                          |
|             |            |                          |
| Click Open. |            |                          |
|             |            |                          |
|             |            |                          |

 $\Delta$ 

## Step 6: Performing the analysis

The analysis is actually run against the database, which is using the configuration file(s) ".inf" that have been imported. The current system settings are compared to the configuration settings in the configuration files and the results are stored back into the database. Both the current settings and the configuration settings are then displayed side by side and additional modifications to the configuration setting may be made and saved back to the ".inf" file.

- $\Delta$  From the SCM in MMC right click on the **Database** node
- $\Delta \qquad \text{Select Analyze System Now}$

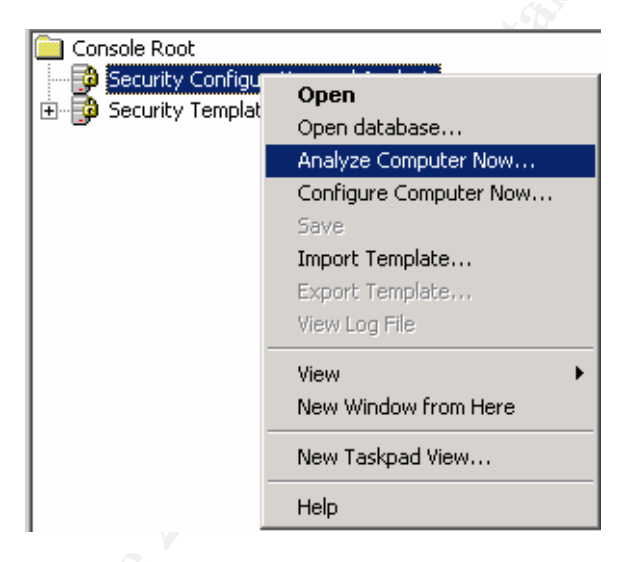

 $\Delta$  Enter an error log file path into the **Perform Analysis** dialog box. The log information is appended to the specified log file. You must specify a new file name if you want a new or separate log to be created.

| Perform Analysia                                 |        | <u>Y X</u> |
|--------------------------------------------------|--------|------------|
| Enterlegitie bet t                               |        |            |
| Diserent in the static state of the state of the |        | Excland 1  |
|                                                  |        |            |
|                                                  | - o: 1 |            |
|                                                  |        |            |

- $\Delta$  Click **OK**
- $\Delta$  Examine and modify the settings as needed.

## Step 6a: **Performing the Analysis from the command line**

To perform these same actions from the command line, use the following syntax. This syntax may be used in a batch file.

Secedit /analyze [/cfg filename] [/db filename] [/log logpath] /verbose [/quiet] [/overwrite] [>> results\_file]

/cfg --- Path to the .inf file that will be appended to the database prior to the analysis /db --- Path the database that SCE will perform the analysis against. If this variable is not set than the last database used in analysis or configuration is used. The system default database is *%systemroot%security\database\secedit.sdb*.

/log --- Path to the log file for the process. If this file is not specified, the progress information will be output to the console.

/verbose --- Specify detailed progress information.

/quiet --- Suppress screen and log output.

**/overwrite** --- This will overwrite the named database with the configuration file information. This is a recommended switch to avoid unwanted combinations of configurations.

>> results\_file --- This is the name and path of the file you wish to contain the results of the analysis. This file allows you to analysis at any time and review the results later.

## Step 7: Configuring the system

Some errors may result during the configuration if specific registry keys do not exist on the system, but are included in the .inf file. This is a normal condition due to the generic nature of the .inf files that were included in the SCM, and should cause no alarm.

- $\Delta$  From the SCM GUI right click on the **Database** node
- $\Delta$  Select Configure Now

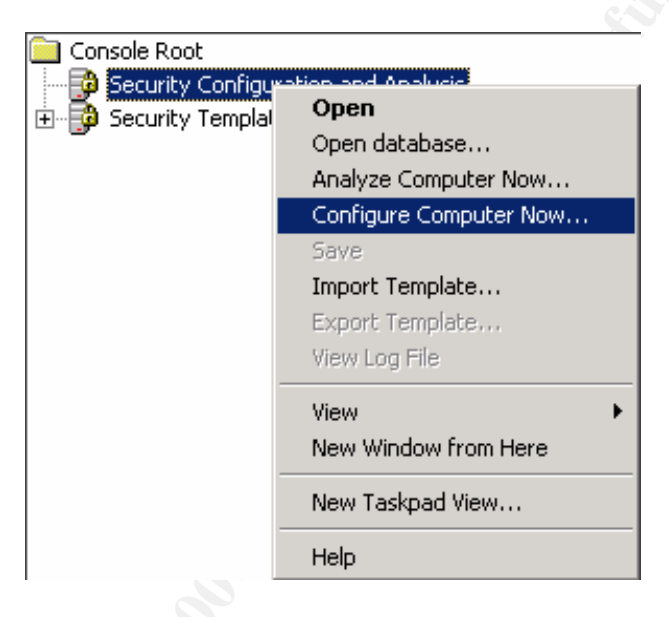

 $\Delta$  Enter the error log file path into the **Configure System** dialog box

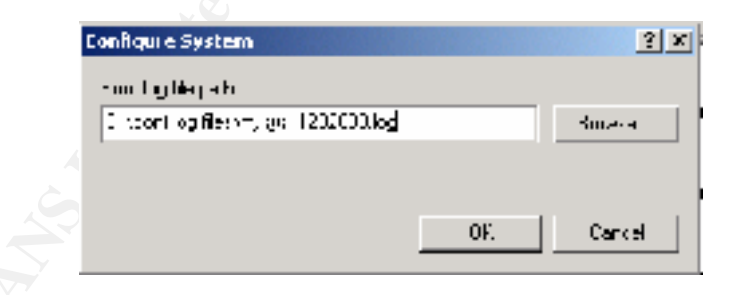

- $\Delta$  Click **OK**
- $\Delta$  Reboot the system.

## Step 7a: Configuring the system using the command line

To configure a system from the command line – use the following syntax

Secedit /configure [/cfg filename] [/db filename] [/log logpath] /verbose [/quiet] [/overwrite] [areas Areas]

/cfg --- Path to the .inf file that will be appended to the database prior to the analysis /db --- Path the database that SCE will perform the analysis against. If this variable is not set than the last database used in analysis or configuration is used. The system default database is *%systemroot%security\database\secedit.sdb*.

/log --- Path to the log file for the process. If this file is not specified, the progress information will be output to the console.

/verbose --- Specify detailed progress information.

/quiet --- Suppress screen and log output.

**/overwrite** --- This will overwrite the named database with the configuration file information. This is a recommended switch to avoid unwanted combinations of configurations.

/areas --- This will apply specific areas of the .inf file – for registry permissions use "**REGKEYS**" – if this switch is not used then all areas of the .inf will be applied.

### Step 8: Insure configurations remain constant

Once all settings have been made and applied – each system should be checked periodically to ensure the current system configuration has not changed. This can be scripted thru batch file analysis and reviewed either manually or thru automated means. This provides an additional means to monitor for intrusions based on both the analysis of the security configuration and by use of auditing.

## **References:**

Other GIAC Research papers to help shed light on this same topic or tools:

Securing Windows NT Andrew Kjell Nielsen IT Services security plan – GIAC NT Don Michelli Securing Microsoft IIS 5 using Windows 2000 Internet Server Security Configuration Tool George M. Garner Jr. Limiting Anonymous Logon/Network Access to Named Pipes and Shares John W. Albright